## Configuration un nouveau mot de passe

## Authentification multi-facteurs

## Guide de référence rapide

## **Présentation**

Le processus de connexion à certaines applications AIG nécessite désormais une authentification multi-facteurs (AMF). Cela signifie que chaque connexion doit être contrôlée via un moyen de vérification secondaire (application mobile, SMS ou appel téléphonique).

**REMARQUE :** Si vous avez des questions relatives au déploiement de l'authentification multi-facteurs, y compris des questions relatives à la confidentialité, consultez la <u>FAQ</u>.

Pour configurer un nouveau mot de passe :

Cliquez sur le lien inclus dans l'e-mail « Welcome to AIG! » (Bienvenue à AIG !). L'écran Create Your Account (Créer votre compte) se charge dans le navigateur Internet.

| Your system administrator has created an AIG<br>Click the following link to activate your accou | user account for you.<br>Int: |
|-------------------------------------------------------------------------------------------------|-------------------------------|
| Activate AIG Account                                                                            |                               |
| This link expires in 7 days.                                                                    |                               |

2. Entrez un nouveau mot de passe dans le champ **Enter new password** (Entrer un nouveau mot de passe). Assurez-vous que le mot de passe répond aux exigences en matière de mot de passe. 3. Saisissez à nouveau le mot de passe dans le champ **Repeat new password** (Répéter le nouveau mot de passe).

4. Cliquez sur le bouton **Create My Account** (Créer mon compte). L'écran **Set up Multi-factor authentication** (Configurer l'authentification multi-facteurs) apparaît.

|   | Welcome to AIG!<br>Create your AIG account                                                                                                    |
|---|----------------------------------------------------------------------------------------------------|
| 2 | Enter new password                                                                                                    |
|   | Password requirements:                                                                                                    |
|   | At least 8 characters                                                                                                    |
|   | A lowercase letter                                                                                                    |
|   | An uppercase letter                                                                                                    |
|   | A number                                                                                                    |
|   | <ul> <li>No parts of your username</li> </ul>                                                                                                    |
| 6 | <ul> <li>Your password cannot be any of your last 4 passwords</li> </ul>                                                                                                    |
| 3 | Repeat new password                                                                                                    |
| - |                                                                                                    |
|   |                                                                                                    |
|   |                                                                                                    |
|   |                                                                                                    |
| 8 | Add a phone number for resetting your password or unlocking your account using SMS (optional)<br>Okta can send you a text message with a recovery code. This feature is useful when you don't have access to your email.<br>Add Phone Number Click here to add password recovery continnal |
|   | 4 Create Mv Acco                                                                                                    |

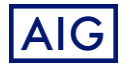